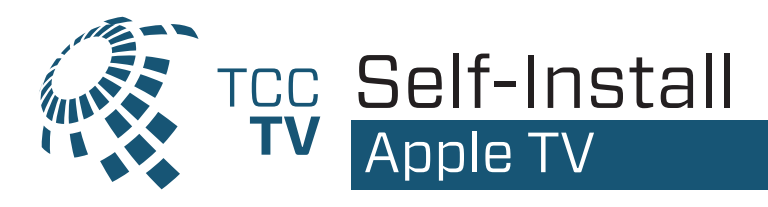

Make sure your Apple TV works with TCCTV. TCCTV works on Apple TV 3rd Generation and newer. For a list of all compatible devices, please visit www.tcc.on.ca/tv.

## If you're setting up your AppleTV for the first time all you need is:

- An internet connection
- An Apple ID [If you don't have an Apple ID, you can create one for free at https://appleid.apple.com/account]
- A TV or other display with an HDMI port
- An HDMI cable [on 4K capable devices, you need an HDMI 2.0 or later compatible cable]

Apple has very helpful instructions to get your Apple TV up and going in no time: **3rd Generation:** https://support.apple.com/kb/HT210092 **4K / HD:** support.apple.com/en-us/HT205358#appletv4kappletvhd

Now that your Apple TV is all set up, go to the App Store. The App Store app icon looks like this

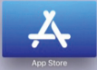

From within the App Store search for **TCCTV** highlight and select the app to begin down- loading. While an app is downloading or updating, its icon appears on the Home screen with a progress indicator.

Once the download is complete, select Open to launch the TCCTV App. **Make sure you're connected to your TCC provided internet.** TCC TV needs to be connected to the internet provided to your home in order to access your TV lineup.

Using the email address you provided TCC and the password you created when you received the 'Create Password' email, you're now able to login to **TCC TV.** 

You're all set! Now, sit back, relax and enjoy your all **TCC TV, you're** going to love it!